- 1. Zaloguj się do Portalu Świadczeniodawcy.
- 2. W sekcji "Administracja i opcje" wybierz "Administracja prawami dostępu"

| 2 | Parametry działania aplikacji<br>> Zmiana hasła<br>> Administracja prawami dostępu<br>> Zarządzanie upoważnieniami do korzysta posystemu eWUŚ |              |
|---|----------------------------------------------------------------------------------------------------|--------------|
|   |                                                                                                    | Pokaż więcej |

3. Wybierz użytkownika, któremu chcesz nadać uprawnienie do systemu eZWM.

| Powrót                                                                    | Powrót   Lista użytkowników  Dodawanie użytkownika  Pomoc         |                              |                   |                                                               |  |  |
|---------------------------------------------------------------------------|-------------------------------------------------------------------|------------------------------|-------------------|---------------------------------------------------------------|--|--|
|                                                                           | Świadczeniodawca<br>Użytkownik:                                   |                              |                   |                                                               |  |  |
|                                                                           | Wyszukiwanie u<br>Status:<br>Identyfikator:<br>Imię:<br>Nazwisko: | <mark>Tylko aktywni ♥</mark> |                   |                                                               |  |  |
|                                                                           | Wyszukaj                                                          |                              |                   |                                                               |  |  |
| Imie i nazwisko         Identyfik           Test Testowy         test1113 |                                                                   | Identyfikator<br>test1113    | Status<br>Aktywny | Uprawnienia<br>Posiada uprawnienia:<br>• Logowanie do Portalu |  |  |

4. Na liście uprawnień zaznacz "Uprawnienie do systemu eZWM", a następnie kliknij przycisk "Zapisz uprawnienia użytkownika"

| Powrót | Lista użytkown                                                                                       | ików 🕨 Dodawanie użytkownika 🔹 Pomoc                                                                                                    |                      |  |  |  |  |
|--------|----------------------------------------------------------------------------------------------------|----------------------------------------------------------------------------------------------------|----------------------|--|--|--|--|
|        | Świadczeniodawca:<br>Użytkownik:                                                                     |                                                                                                    |                      |  |  |  |  |
|        | Dane identyfika                                                                                      | cyjne                                                                                                    |                      |  |  |  |  |
| 9      | Typ identyfikacji:<br>Identyfikator:                                                                 | Nazwa użytkownika i hasło<br>test1113                                                                                                    | Zablokuj użytkownika |  |  |  |  |
|        | Imię:                                                                                                | Test                                                                                                    |                      |  |  |  |  |
|        | Nazwisko:                                                                                            | Testowy                                                                                                    |                      |  |  |  |  |
|        | PESEL:                                                                                               |                                                                                                    |                      |  |  |  |  |
|        | E-mail:                                                                                              |                                                                                                    |                      |  |  |  |  |
|        | UWAGA: Podanie in<br>Brak tych danych u                                                              | ilenia, nazwiska, numeru PESEL oraz adresu e-mail dla użytkowników systemu eWUS jest wymagane.<br>niemożliwi nadanie uprawnienia do tego systemu. |                      |  |  |  |  |
|        | 2                                                                                                    | 700100 4000                                                                                                    | -                    |  |  |  |  |
|        |                                                                                                    |                                                                                                    |                      |  |  |  |  |
|        | Edycja uprawnień użytkownika - dla systemów: DiLO, KOLCE, Zarządzanie modułem PKUŚ,<br>e-potwierdzeń |                                                                                                    |                      |  |  |  |  |
|        | Uprawnienia:                                                                                         |                                                                                                    |                      |  |  |  |  |
|        |                                                                                                    |                                                                                                    |                      |  |  |  |  |
|        |                                                                                                    | Zarzadzanie modułem Dil O                                                                                                    |                      |  |  |  |  |
|        |                                                                                                    | Zarządzanie modułem bielo     Zarządzanie modułem kolejek centralnych                                                                             |                      |  |  |  |  |
|        |                                                                                                    | Zarządzanie modułem PKUŚ ( procesy koordynowanego udzielania świadczeń: KOS-Zawał)                                                                |                      |  |  |  |  |
|        |                                                                                                    | Przywró                                                                                                    | <b>ść</b>            |  |  |  |  |
|        |                                                                                                    |                                                                                                    |                      |  |  |  |  |
|        |                                                                                                    |                                                                                                    |                      |  |  |  |  |